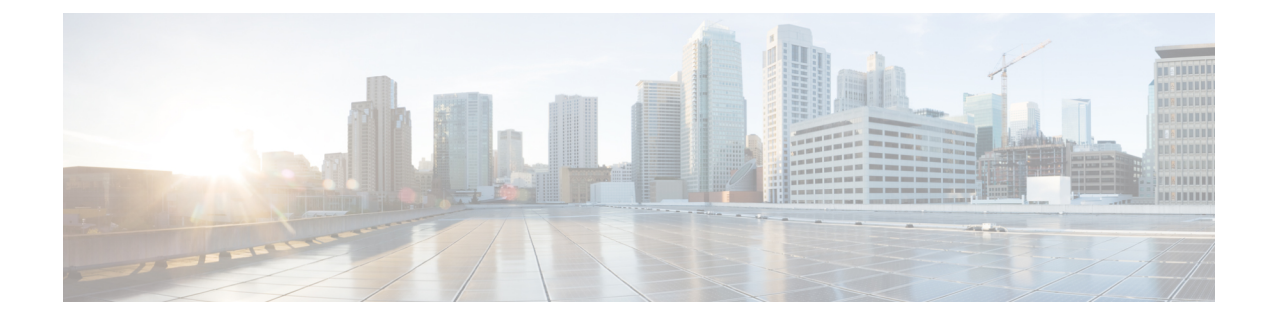

## **Troubleshooting Platform Health Issues**

This chapter contains the following sections:

- Generating Troubleshooting Report and Logs, on page 1
- Gathering Docker Container Information, on page 2
- Troubleshooting Missing Node Labels, on page 4
- Troubleshooting Intersite Packet Flow in a Stretched BD Network, on page 5
- Troubleshooting Inter-Site BGP Sessions, on page 10
- Troubleshooting Unicast or Multicast Traffic Failures, on page 11
- Troubleshooting Multi-Site Multicast Functionality, on page 11

### **Generating Troubleshooting Report and Logs**

This section describes how to generate a troubleshooting report and infrastructure logs file for all the schemas, sites, tenants, and users that are managed by Cisco ACI Multi-Site Orchestrator.

- **Step 1** Log in to your Multi-Site Orchestrator GUI.
- **Step 2** In the top right corner, click the **Options** icon and select **System Logs**.
- **Step 3** Check the logs you want to download.

Check the Database Backup to download a backup of the Orchestrator database.

Check the Server Logs to download the Orchestrator logs.

### Step 4 Click DOWNLOAD.

An archive of the selected items will be downloaded to your system. The report contains the following information:

- · All schemas in JSON format
- · All sites definitions in JSON format
- · All tenants definitions in JSON format
- · All users definitions in JSON format
- All logs of the containers in the infra\_logs.txt file

. . . . . .

### **Gathering Docker Container Information**

You can log in to one of the Orchestrator VMs and gather information about the Docker services and its logs for specific containers. A number of useful Docker commands is available from the following cheat sheet: https://www.docker.com/sites/default/files/Docker CheatSheet 08.09.2016 0.pdf.

### **Inspecting the Health of Docker Containers**

• .

To inspect the health of Docker services, you can use the docker service 1s command. The output of the command lists the current health status of each service. All services should have all containers replicated as displayed in the REPLICAS column. If any one of them is down, there may be issues that need to be addressed.

| # docker service ] | LS                      |            |          |    |
|--------------------|-------------------------|------------|----------|----|
| ID                 | NAME                    | MODE       | REPLICAS | [] |
| ve5m9lwb1qc4       | msc auditservice        | replicated | 1/1      | [] |
| bl0op2eli7bp       | msc_authyldapservice    | replicated | 1/1      | [] |
| uxc6pgzficls       | msc authytacacsservice  | replicated | 1/1      | [] |
| qcws6ta7abwo       | msc backupservice       | global     | 3/3      | [] |
| r4p3opyf5dkm       | msc_cloudsecservice     | replicated | 1/1      | [] |
| xrm0c9vof3r8       | msc_consistencyservice  | replicated | 1/1      | [] |
| le4gy9kov7ey       | msc_endpointservice     | replicated | 1/1      | [] |
| micd93h5gj97       | msc_executionengine     | replicated | 1/1      | [] |
| 6wxh4mgnnfi9       | msc_jobschedulerservice | replicated | 1/1      | [] |
| lrj1764xw91g       | msc_kong                | global     | 3/3      | [] |
| n351htjnks75       | msc_kongdb              | replicated | 1/1      | [] |
| xcikdpx9o3i6       | msc_mongodb1            | replicated | 1/1      | [] |
| u9b9ihxxnztn       | msc_mongodb2            | replicated | 1/1      | [] |
| m0byoou6zuv5       | msc_mongodb3            | replicated | 1/1      | [] |
| logqawe8k3cg       | msc_platformservice     | global     | 3/3      | [] |
| m3sxof6odn74       | msc_schemaservice       | global     | 3/3      | [] |
| 3wd4zrqf6kbk       | msc_siteservice         | global     | 3/3      | [] |
| ourza0yho7ei       | msc_syncengine          | global     | 3/3      | [] |
| ojb8jkkrawqr       | msc_ui                  | global     | 3/3      | [] |
| zm94hzmzzelg       | msc userservice         | global     | 3/3      | [] |

### **Getting Container IDs**

You can get the list of all running container IDs using the docker ps command.

| # docker ps  |                            |                       |    |
|--------------|----------------------------|-----------------------|----|
| CONTAINER ID | IMAGE                      | COMMAND               | [] |
| 05f75d088dd1 | msc-ui:2.1.2g              | "/nginx.sh"           | [] |
| 0ec142fc639e | msc-authyldap:v.4.0.6      | "/app/authyldap.bin"  | [] |
| b08d78533b3b | msc-cloudsecservice:2.1.2g | "bin/cloudsecservice" | [] |
| 685f54b70a0d | msc-executionengine:2.1.2g | "bin/executionengine" | [] |
| 0c719107adce | msc-schemaservice:2.1.2g   | "bin/schemaservice"   | [] |
| f2e3d144738c | msc-userservice:2.1.2g     | "bin/userservice"     | [] |
| edd0d4604e27 | msc-syncengine:2.1.2g      | "bin/syncengine"      | [] |
| 001616674a00 | msc-siteservice:2.1.2g     | "bin/siteservice"     | [] |
| 7b30c61f8aa7 | msc-platformservice:2.1.2g | "bin/platformservice" | [] |
| d02923992d77 | msc-backupservice:2.1.2g   | "bin/backupservice"   | [] |
| 9de72d291aaa | msc-kong:2.1.2g            | "/docker-entrypoint"  | [] |
| 6135f9de5dd2 | msc-mongo:3.6              | "sh -c 'sleep 3 && e" | [] |

You can get the running container ID for a specific service using the docker ps | grep <service-name> command.

# docker ps | grep executionengine

| 685f54b70a0d | msc-executionengine:2.1.2g | "bin/ | executionengine | "[ | • ] |
|--------------|----------------------------|-------|-----------------|----|-----|
|              |                            |       |                 |    |     |

To get all container IDs for a service, including the ones that are exited, you can use the docker ps -a | grep <service-name> command.

```
# docker ps -a | grep executionengine
```

685f54b70a0d msc-executionengine:2.1.2g "bin/executionengine" Up 2 weeks (healthy) 3870d8031491 msc-executionengine:2.1.2g "bin/executionengine" Exited (143) 2 weeks ago

### Viewing Container Logs

Use the docker logs <container-id> command to view the logs for a container. The logs for a container could be large as there are many files to be transferred, so consider your network speed when you run the command.

The sample location of the log files for a container is /var/lib/docker/containers/<container> There can be multiple <container>-json.log files.

```
# cd /var/lib/docker/containers
# 1s -al
total 140
drwx-----. 47 root root 4096 Jul 9 14:25 .
drwx--x--x. 14 root root 4096 May 7 08:31 ..
drwx-----. 4 root root 4096 Jun 24 09:58
051cf8e374dd9a3a550ba07a2145b92c6065eb1071060abee12743c579e5472e
drwx-----. 4 root root 4096 Jul 11 12:20
0eb27524421c2ca0934cec67feb52c53c0e7ec19232fe9c096e9f8de37221ac3
[...]
# cd 051cf8e374dd9a3a550ba07a2145b92c6065eb1071060abee12743c579e5472e/
# ls -al
total 48
drwx-----. 4 root root 4096 Jun 24 09:58 .
drwx----. 47 root root 4096 Jul 9 14:25 ..
-rw-r----. 1 root root 4572 Jun 24 09:58
051cf8e374dd9a3a550ba07a2145b92c6065eb1071060abee12743c579e5472e-json.log
drwx-----. 2 root root 6 Jun 24 09:58 checkpoints
-rw-----. 1 root root 4324 Jun 24 09:58 config.v2.json
-rw-r--r-. 1 root root 1200 Jun 24 09:58 hostconfig.json
-rw-r--r-. 1 root root 13 Jun 24 09:58 hostname
-rw-r--r-. 1 root root 173 Jun 24 09:58 hosts
drwx-----. 3 root root 16 Jun 24 09:58 mounts
                           38 Jun 24 09:58 resolv.conf
-rw-r--r-.
             1 root root
-rw-r--r-. 1 root root 71 Jun 24 09:58 resolv.conf.hash
```

### **Viewing Docker Networks**

You can view the list of networks used by Docker using the docker network list command.

#### # docker network list

| NETWORK ID   | NAME            | DRIVER  | SCOPE |
|--------------|-----------------|---------|-------|
| c0ab476dfb0a | bridge          | bridge  | local |
| 79f5e2d63623 | docker_gwbridge | bridge  | local |
| dee475371fcb | host            | host    | local |
| 99t2hdts7et0 | ingress         | overlay | swarm |
| 588qhaj3mrj1 | msc_msc         | overlay | swarm |
| a68901087366 | none            | null    | local |
|              |                 |         |       |

### **Troubleshooting Missing Node Labels**

If you cannot log in to your Multi-Site Orchestrator GUI, but the Orchestrator nodes are still reachable via SSH, one of the nodes may have lost its label. This section describes how to diagnose this issue and resolve it by re-applying the proper node label.

**Step 1** Log in to one of the Multi-Site Orchestrator nodes via SSH.

You can log in to any one of the nodes.

**Step 2** Check if the MongoDB containers are properly replicated on all nodes.

#### # docker service 1s ID REPLICAS NAME MODE IMAGE [...] jvztl0waek4c msc mongodbl replicated 1/1 msc-mongo:3.6 msc-mongo:3.6 x1tkpwf1q1df msc mongodb2 replicated 1/1zbi376btmjbg replicated 0/1 msc mongodb3 msc-mongo:3.6

In the above output, you can see that the MongoDB container is not properly replicated on one of the nodes.

### **Step 3** Find the hostnames of all the nodes.

s

| # | docker | node | 1 |
|---|--------|------|---|
|---|--------|------|---|

| ID                          | HOSTNAME | STATUS | AVAILABILITY | MANAGER STATUS | ENGINE VERSION |
|-----------------------------|----------|--------|--------------|----------------|----------------|
| z3b6sqc38gfgoerte8cx1w17r   | nodel    | Ready  | Active       | Reachable      | 18.06.1-ce     |
| mb3hqe1g0r55oa2zoe32yyfiw * | node2    | Ready  | Active       | Leader         | 18.06.1-ce     |
| ur5vq2gli8zfc8ngafjn8plej   | node3    | Ready  | Active       | Reachable      | 18.06.1-ce     |

**Step 4** Inspect each node.

[...]

Repeat the following command for each node, replacing *<node-name>* with the hostname of the node from the previous step.

```
# docker inspect <node-name>
Example:
# docker inspect node3
[
    {
        "ID": "ur5vq2gli8zfc8ngafjn8plej",
        "Version": {
            "Index": 317093
        },
        "CreatedAt": "2018-01-19T11:00:41.522951756Z",
        "UpdatedAt": "2019-03-17T07:38:35.487509349Z",
        "Spec": {
            "Labels": {},
            "Role": "manager",
            "Availability": "active"
        },
[...]
```

If one or more nodes are missing a label, the Labels field will be empty.

**Step 5** Restore the missing label for the node.

In the following command:

• Replace <*node-label*> with the label appropriate for the node.

While the hostname of each node can be customized, the labels must be msc-node1, msc-node2, or msc-node3.

• Replace *<node-name>* with the hostname of the node that is missing a label.

```
# docker node update --label-add "msc-node=
<node-label>
```

```
" <node-name>
```

### Example:

```
# docker node update --label-add "msc-node=
msc-node3
" node3
```

**Step 6** Verify that the label was added correctly.

```
# docker inspect node3
ſ
    {
        "ID": "ur5vq2qli8zfc8nqafjn8plej",
        "Version": {
            "Index": 317093
        },
        "CreatedAt": "2018-01-19T11:00:41.522951756Z",
        "UpdatedAt": "2019-03-17T07:38:35.487509349Z",
        "Spec": {
            "Labels": {
                "msc-node": "msc-node3"
            },
            "Role": "manager",
            "Availability": "active"
        },
[...]
```

# Troubleshooting Intersite Packet Flow in a Stretched BD Network

Figure 1 shows a stretched bridge domain (BD) network with Layer 2 Broadcast extension between sites. The BD is an L3 BD with ARP flood enabled, using L2 Unknown Unicast Proxy.

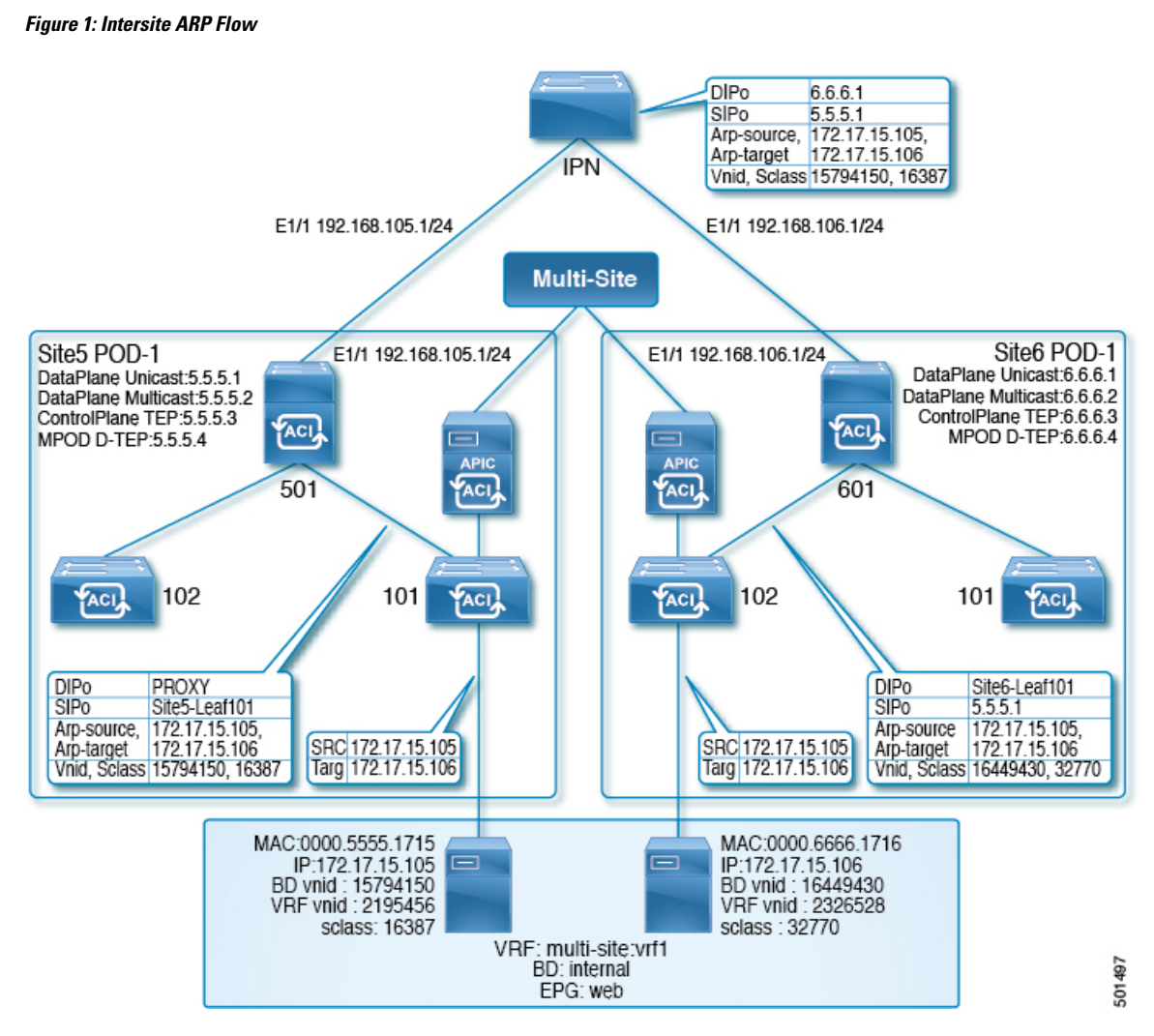

Figrue 2 shows the same stretched BD network with focus on the unicast packet flow.

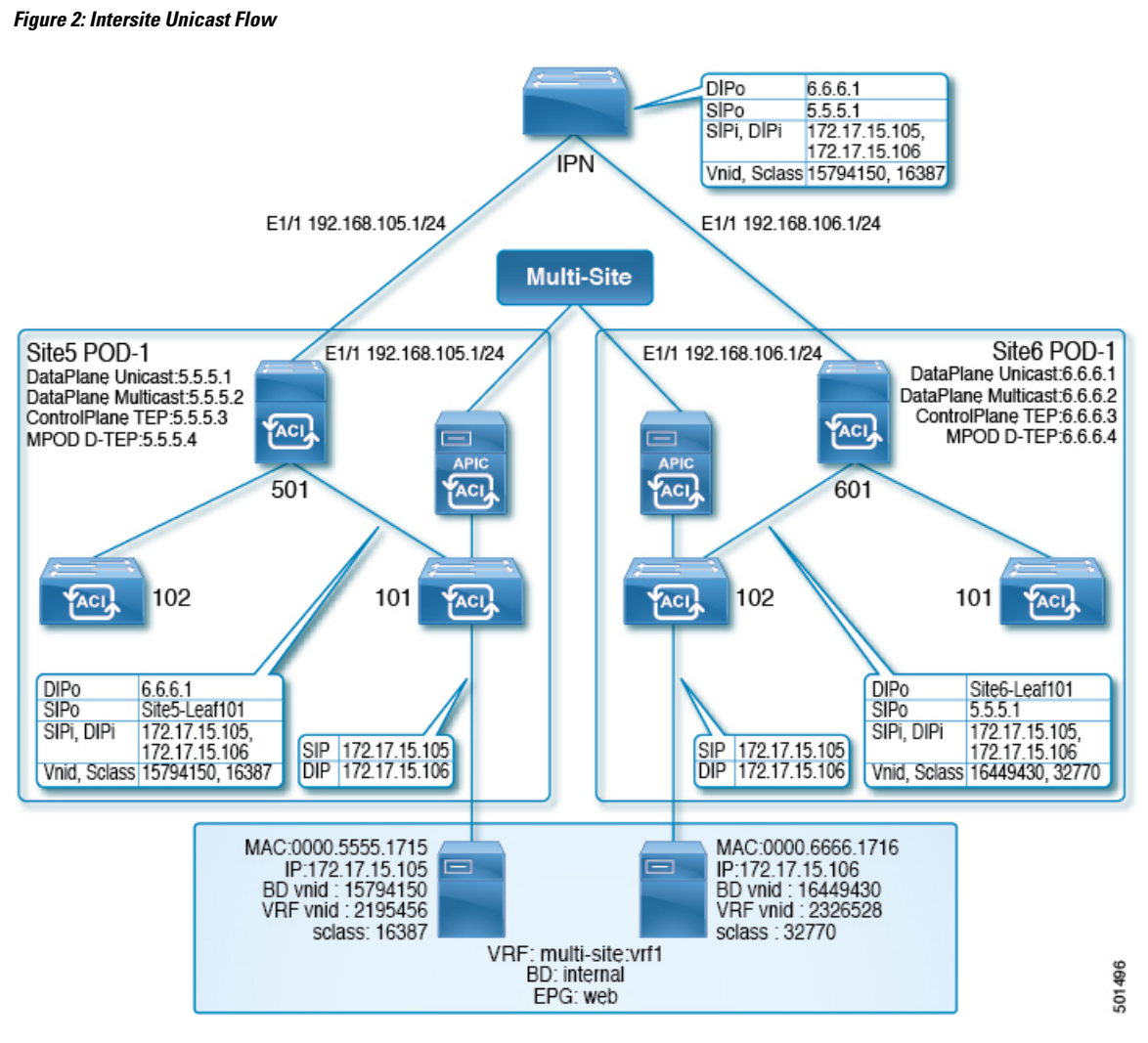

When the site5 host at 172.17.15.105 sends a unicast packet (for example, an ICMP echo) towards the site6 host with IP address 172.17.15.106, the following troubleshooting steps apply to the scenario, in which Site5-leaf101 has learned the site6 endpoint (EP), 172.17.15.106. If site5-leaf101 has not learned the site6 EP, it either floods the packet or sends spine501 data for proxy, based on the BD's Layer 2 unknown unicast forward settings.

**Step 1** On the site5 ingress leaf switch (leaf101 in this case), use the NX-OS style CLI **show endpoint mac** *mac-address* command to determine whether the system has learned both the source and destination EP, as in the following example:

```
leaf101# show endpoint mac 0000.6666.1716
Legend:
            0 - peer-attached a - local-aged
s - arp
                                    S - static
          p – peer-aged
V - vpc-attached
                        M - span
                                     L - local
B - bounce
            H - vtep
+-----
           +-----
                    -+----+
   VLAN/ Encap
                   MAC Address MAC Info/
                                        Interface
                     IP Address
                               IP Info
           VI.AN
   Domain
```

| 3               | vlan-201 | 0000.6666.1716 L | eth1/40 |
|-----------------|----------|------------------|---------|
| msite-site:vrf1 | vlan-201 | 172.17.15.106 L  | eth1/40 |

Step 2

If both the local and remote EPs have been learned, and the policy permits the EPs to communicate (using the default contract permitting intra-EPG traffic), site5-leaf101 encapsulates the ICMP packet with the following data, and forwards the packet out through the fabric uplink port towards the spine switch:

- VXLAN header's outer destination IP address, 6.6.6.1
- VXLAN ID (VNID), 15794150
- src-class (sclass), 16387
- Source IP address, which is the site5-leaf101 TEP address through the VRF overlay-1

When the spine switch receives a packet from the VRF overlay-1, it verifies that the destination IP address (DIP) belongs to the MAC proxy address. For example, if the DIP 6.6.6.1 does not belong to the MAC proxy address of spine501, the spine switch forwards the packet like a normal IP packet, based on the longest match in the routing table. In this case, since the DIP matches a remote site's spine overlay unciast TEP address, spine501 rewrites the outer source IP (SIP) address from site5-leaf101's TEP to site5's unicast overlay unciast TEP (5.5.5.1). In this process, Spine501 should have learnt 6.6.6.1 through OSPF in the interpod network (IPN), so spine501 forwards the packet to the next hop, which is the IPN switch in this case.

**Step 3** If there is a concern about the packet being forwarded, run ERSPAN in fabric mode on the APIC, in the NX-OS style CLI, to capture the outgoing packet from the uplink interface, using commands such as in the following example.

### Example:

This example configures Fabric ERSPAN to capture outgoing packets from switch 101, interface eth1/1, with focus on VRF vrf1, and BD bd1, in tenant t1.

```
apic1# configure terminal
apic1(config) # monitor access session mySession
apic1(config-monitor-fabric)# description "This is my fabric ERSPAN session"
apic1(config-monitor-fabric)# destination tenant t1 application app1 epg epg1 destination-ip
192.0.20.123 source-ip-prefix 10.0.20.1
apic1(config-monitor-fabric-dest) # erspan-id 100
apic1(config-monitor-fabric-dest) # ip dscp 42
apic1(config-monitor-fabric-dest) # ip ttl 16
apic1(config-monitor-fabric-dest) # mtu 9216
apic1(config-monitor-fabric-dest) # exit
apic1 (config-monitor-fabric) # source interface eth 1/1 switch 101
apic1(config-monitor-fabric-source)# direction tx
apic1(config-monitor-fabric-source) # filter tenant t1 bd bd1
apic1(config-monitor-fabric-source)# filter tenant t1 vrf vrf1
apic1(config-monitor-fabric-source) # exit
apic1(config-monitor-fabric) # no shut
```

For more information, see *Configuring SPAN* in *Cisco APIC NX-OS Style Command-Line Interface Configuration Guide*.

- Step 4 To verify whether the routing table contains an explicit entry for 6.6.6.1, use the NX-OS style command, show ip route 6.6.6.1 vrf overlay-1.
- **Step 5** When the next-hop interface has been found, use the **show lldp neighbor** command to determine whether the next hop of the interface, where 6.6.6.1 is learned from, is the expected IPN interface.

Use the Fabric ERSPAN to confirm that spine501 has recieved the packet from the leaf switch or forwarded it through the correct egress interface.

**Step 6** When the packet arrives at IPN, because it is a unicast packet, IPN forwards the IP packet based on the routing table. To confirm the routing table has the correct/expected next-hop interface, use the command **show ip route 6.6.6.1**.

Use Fabric ERSPAN to capture one packet or a multiple packets from different interfaces. The next-hop interface from IPN in the topology above is spine601's interface.

If the packet arrvies at the site6 switch, spine601, it maps the remote site's ID based on the outer SIP, 5.5.5.1 to site5, together with the source VNID to 15794150. Also, spine601 translates that VNID to the VNID of the local BD,16449430, and translates the src-class ID, 16387, to the local EP src-clas, 32770. Then it performs a look up based on the destination-MAC address, within the scope of the translated VNID.

- **Step 7** To verify the VNID translation bewteen site5 and site6, on spine601 enter the **show dcimgr repo vnid-maps verbose** command.
- **Step 8** To verify the sclass translation between site5 and site6, on spine601 enter the **show dcimgr repo sclass-maps** command.

Finally, spine601 rewrites the outer destination to the TEP of site6-leaf101 and forwards the packet there.

- **Step 9** To determine if the packet was forwarded properly, go to the expected leaf switch (site6-leaf101) run Fabric ERSPAN to capture the packet.
- **Step 10** If the packet arrives at site6-leaf101, leaf101 performs a local lookup, based on the destination MAC within the scope of VNID, 16449430, to determine the egress interface. To determine the egress interface, enter the **show endpoint mac** *mac-address* command.
- **Step 11** To determine if the packet was forwarded properly, use access SPAN to capture the outgoing packet on the expected interface, using commands such as in the following example.

### Example:

This example configures SPAN in access mode to capture packets being sent on leaf 101, interface eth1/2, with focus on EPG epg1 in tenant t1.

```
apic1# configure terminal
apic1(config)# monitor access session mySession
apic1(config-monitor-access)# description "This is my SPAN session"
apic1(config-monitor-access)# destination interface eth 1/2 leaf 101
apic1(config-monitor-access)# source interface eth 1/1 leaf 101
apic1(config-monitor-access-source)# direction tx
apic1(config-monitor-access-source)# filter tenant t1 application app1 epg epg1
apic1(config-monitor-access-source)# exit
apic1(config-monitor-access)# no shut
apic1(config-monitor-access)# show run
```

This is the traditional SPAN configuration, local to an Access leaf node. Traffic originating from one or more access ports or port-channels can be monitored and sent to a destination port local to the same leaf node.

In the ACI fabric, you can also use an access mode ERSPAN configuration to monitor traffic originating from access ports, port-channels, and vPCs in one or more leaf nodes. For an ERSPAN session, the destination is always an EPG which can be deployed anywhere in the fabric. The monitored traffic is forwarded to the destination wherever the EPG is moved.

For more information, see *Configuring SPAN* in *Cisco APIC NX-OS Style Command-Line Interface Configuration Guide*.

### **Troubleshooting Inter-Site BGP Sessions**

For Multi-Site BGP sessions to be established on site spine switches, the following settings are required:

- The update source should have the mscp-etep flag set
- The BGP peer type should be inter-site
- The node role should be msite-speaker

To troubleshoot inter-site BGP session failures, verify the following MOs on the spines, using Visore:

- fvNodeDef
- bgpInfraPeerDef
- bgpAsP
- fvIntersitePeeringDef
- l3extIntersiteLoopBackIfPDef
- 13LbRtdIf with type set to inter-site
- LoopBackId
- ipv4If with the same loopback ID has the modeExtn property set to mscp-etep

If any of these MOs are missing, the BGP sessions do not come up.

For information about entering queries using Visore, see Accessing REST API Tools in Using the REST API in the Cisco APIC REST API Configuration Guide.

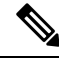

Note Visore is supported on the Firefox, Chrome, and Safari browsers.

**Step 1** In a supported browser, enter the URL of the spine switch followed by /visore.html, as in the following example:

### Example:

https://spine-ip-address/visore.html

- **Step 2** When prompted, log in using the same credentials you would use to log in to the spine CLI interface.
- **Step 3** Enter a query for I3LbRtdIf to verify that the type is inter-site.
- **Step 4** Enter a query for Ipv4IF to verify that the mode is cp-etep and the modeExtn is mscp-etep.
- **Step 5** Enter a query for Intersite BgpPeers to verify it was created with the inter-site type and uses the CP-TEP loopback address as the source interface.
- **Step 6** If any of these values is incorrect, go to the APIC for the site and correct the values. Return to the Sites tab in Multi-Site and click **CONFIGURE INFRA**, and then click **Apply**.

### **Troubleshooting Unicast or Multicast Traffic Failures**

Use these steps in Visore to troubleshoot inter-site Unicast and Multicast traffic failures.

For information about entering queries using Visore, see Accessing REST API Tools in Using the REST API in the Cisco APIC REST API Configuration Guide.

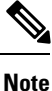

Visore is supported on the Firefox, Chrome, and Safari browsers.

| 0. 4   |                                                                                                    |
|--------|----------------------------------------------------------------------------------------------------|
| Step 1 | Browse to the spine switch's Visore page.                                                                                                    |
|        | https:// <i><spine-ip-address></spine-ip-address></i> /visore.html                                                                                                    |
| Step 2 | Log in using the same credentials you would use to log in to the spine CLI interface.                                                                                                    |
| Step 3 | $Enter \ a \ query \ to \ verify \ the \ {\tt fvIntersiteConnPDef} \ and \ {\tt fvIntersiteMcastConnPDef} \ MOs \ are \ under \ {\tt fvSiteConnPDef}.$                                               |
|        | These are the remote site unicast and multicast DP TEPs.                                                                                                    |
| Step 4 | Enter a query to verify that the tunnelIf MO was created with the type dci-ucast or dci-mcast-hrep, and the destination is the same as the remote site DP TEPs.                                      |
| Step 5 | Check the local site unicast and multicast DP TEPs. Enter a query for fvIntersiteConnPDef under fvPodConnPDef and fvIntersiteMcastConnPDef under fvFabricExtConnPDef.                                |
| Step 6 | Enter a query for the SiteLocal ipv4If MOs to verify they were created with the mode dci-ucast and dci-mcast-hrep and the ipv4Addr MO was configured under it with the same address as the DP TEP's. |
| Step 7 | If any of these values is incorrect, go to the APIC for the site and correct the values. Return to the Sites tab in Multi-Site and click <b>CONFIGURE INFRA</b> , and then click <b>Apply</b> .      |

### **Troubleshooting Multi-Site Multicast Functionality**

This task provides the steps for troubleshooting the Multi-Site multicast functionality in a stretched bridge domain (BD) use case. This topic assumes that the L2STRETCH and INTERSITEBUMTRAFFICALLOW options are enabled in the stretched BD.

Multicast traffic flows between sites in the following process:

TX (Sending) from local to remote site

The Group IP Outer address (GIPo) traffic (part of Layer 2 Broadcast, Unknown Unicast, Multicast traffic) from the local site is Head-End Replicated (HREP) to each remote site from the Spine switch. The Destination IP address of the outer header (DIPo) is rewritten to a unicast address called as Multicast HREP TEP IP (also called Multicast DP-TEP IP) of the remote site. The Source IP address of the outer header (SIPo) is rewritten with the Unicast ETEP IP.

• RX (Receiving) by remote from local site

Incoming traffic destined to the local site Multicast HREP TEP IP address is translated. The APIC on the site derives the local site BD-GIPo from that data, and follows the regular GIPo lookup path from then on.

To troubleshoot problems in this process, log on to the spine switch CLIs and use the following steps:

**Step 1** To verify the locally configured Multi-Site TEP IP addresses, log on to the Supervisor module, and enter a command such as the following example:

### Example:

```
swmp11-spine6# show ip interface vrf overlay-1
loopback11, Interface status: protocol-up/link-up/admin-up, iod: 126, mode: dci-ucast, vrf_vnid:
16777199
IP address: 33.20.1.1, IP subnet: 33.20.1.1/32
IP primary address route-preference: 1, tag: 0
loopback12, Interface status: protocol-up/link-up/admin-up, iod: 127, mode: mcast-hrep, vrf_vnid:
16777199
IP address: 33.30.1.1, IP subnet: 33.30.1.1/32
```

**Step 2** To confirm the MFDM on the spine switch, log on to the Supervisor module and enter a command such as the following example:

#### Example:

swmp11-spine6# show forwarding distribution multicast hrep MEDM HREP NODE TABLE \_\_\_\_\_ IP Address: 0xb1e0101 Table Id: 2 Flags: 0x0 IfIndex: 0x18010009 Internal BD 0x1001 Internal encap 0xb54 Nexthop Information: (num: 5) Address Ifindex Dvif **Oxleb (Selected)** <== Selected NH to reach the HREP TEP IP 0x14950a02 0x1a018019 0x14950602 0x1a00e00f 0x0 0x14950802 0x1a010011 0x0 0x14950902 0x1a011012 0x0 0x14950b02 0x1a01901a 0x0

**Step 3** To verify HREP TEP IP address reachability, log on to the Supervisor module, and enter a command such as the following example:

```
swmp11-spine6# show ip route 11.30.1.1 vrf overlay-1
```

```
11.30.1.1/32, ubest/mbest: 5/0
    *via 20.149.6.2, Eth1/15.15, [110/9], 1d21h, ospf-default, intra
    *via 20.149.8.2, Eth1/17.17, [110/9], 1d21h, ospf-default, intra
    *via 20.149.9.2, Eth1/18.18, [110/9], 1d21h, ospf-default, intra
    *via 20.149.10.2, Eth1/25.25, [110/9], 1d21h, ospf-default, intra
    *via 20.149.11.2, Eth1/26.26, [110/9], 1d21h, ospf-default, intra
    via 10.0.112.95, Eth2/21.77, [115/65], 1d21h, isis-isis_infra, L1
    via 10.0.112.92, Eth1/24.35, [115/65], 1d21h, isis-isis_infra, L1
    via 10.0.112.92, Eth2/19.76, [115/65], 1d21h, isis-isis_infra, L1
    via 10.0.112.92, Eth1/21.36, [115/65], 1d21h, isis-isis_infra, L1
    via 10.0.112.90, Eth2/17.75, [115/65], 1d21h, isis-isis_infra, L1
    via 10.0.112.90, Eth2/17.75, [115/65], 1d21h, isis-isis_infra, L1
    via 10.0.112.90, Eth1/23.33, [115/65], 1d21h, isis-isis_infra, L1
```

**Step 4** To verify the MFIB on the spine switch line card module, log on to the module as root and use an (vsh\_lc) command such as the following example:

### Example:

```
root@module-1# show forwarding multicast hrep tep_routes
```

| ****HREP TE       | P ROUTES**** |             |            |                                 |                   |
|-------------------|--------------|-------------|------------|---------------------------------|-------------------|
| Tep Ip<br>  Bd Id | Tep If       | NH Ip       | NH If      | NH dmac                         | NH dvif   Vlan Id |
| 22.30.1.1<br>     | 0x1801000b   | 20.149.11.2 | 0x1a01901a | 00c8.8bba.54bc                  | 490  2901  4098   |
| 11.30.1.1         | 0x18010009   | 20.149.10.2 | 0x1a018019 | <mark>00c8.8bba.54bc</mark>  49 | 1  2900  4097     |

**Step 5** To verify the multicast HREP TEP details for remote sites, log on to the spine switch line card module to investigate the SDK, by entering a command such as the following example:

#### Example:

```
root@module-1# show platform internal hal objects mcast hreptep
## Get Objects for mcast hreptep for Asic 0
 OBJECT 1:
Handle
                                                            : 52303
tepifindex
                                                           : 0x18010009
tepipaddr
                                                           : 11.30.1.1/0
intbdid
                                                           : 0x1001
intvlanid
                                                           : 0xb54
nexthopipaddr
                                                           : 20.149.10.2/0
                                                            : 0x1a018019
nexthopifindex
nexthopmacaddr
                                                            : 00:c8:8b:ba:54:bc
```

**Step 6** To verify the GIPo route having HREP tunnels for the remote sites, log on to the spine switch Supervisor module and examine IS-IS details on the spine switch with a command, such as the following example:

### Example:

```
swmp11-spine6# show isis internal mcast routes gipo
GIPo: 225.0.6.176 [TRANSIT]
OIF List:
    Ethernet1/21.36
    Ethernet1/23.33
    Ethernet1/24.35
    Tunnel9 <== Multicast HREP tunnel for Remote Site 1
    Tunnel1 <== Multicast HREP tunnel for Remote Site 2
    Ethernet2/17.75
    Ethernet2/19.76
    Ethernet2/21.77</pre>
```

**Step 7** To verify the GIPo route having HREP tunnels for the remote sites, examine the MRIB on the spine switches using a command, such as the following example:

```
swmp11-spine6# show ip mroute 225.0.6.176 vrf overlay-1
IP Multicast Routing Table for VRF "overlay-1"
(*, 225.0.6.176/32), uptime: 1d02h, isis
Incoming interface: Null, RPF nbr: 0.0.0.0
Outgoing interface list: (count: 8)
Tunnel9, uptime: 1d01h
Tunnel11, uptime: 1d02h
Ethernet2/21.77, uptime: 1d02h
Ethernet2/19.76, uptime: 1d02h
```

Ethernet2/17.75, uptime: 1d02h Ethernet1/24.35, uptime: 1d02h Ethernet1/23.33, uptime: 1d02h Ethernet1/21.36, uptime: 1d02h

**Step 8** To verify the MFIB on an FC, log on to the module as root, and use a command such as the following example:

### Example:

```
root@module-24# show forwarding multicast route group 225.0.6.176 vrf all
(*, 225.0.6.176/32), RPF Interface: NULL, flags: Dc
Received Packets: 0 Bytes: 0
Number of Outgoing Interfaces: 8
Outgoing Interface List Index: 484
Ethernet1/21.36 Outgoing Packets:N/A Bytes:N/A
Ethernet1/23.33 Outgoing Packets:N/A Bytes:N/A
Ethernet1/24.35 Outgoing Packets:N/A Bytes:N/A
Tunnel9 Outgoing Packets: 0 Bytes: 0
Tunnel11 Outgoing Packets: 0 Bytes: 0
Ethernet2/17.75 Outgoing Packets:N/A Bytes:N/A
Ethernet2/19.76 Outgoing Packets:N/A Bytes:N/A
Ethernet2/21.77 Outgoing Packets:N/A Bytes:N/A
```

**Step 9** To verify the GIPo route having HREP tunnels for the remote sites, examine the SDL on FC, using a command such as the following example:

### Example:

```
root@module-24# show platform internal hal objects mcast l3mcastroute groupaddr 225.0.6.176/32
extensions
```

```
## Get Extended Objects for mcast l3mcastroute for Asic 0
 OBJECT 0:
Handle
                                                           : 78705
groupaddr
                                                          : 225.0.6.176/32
grpprefixlen
                                                          : 0x20
sourceaddr
                                                          : 0.0.0.0/32
ispimbidir
                                                          : Enabled
ctrlflags
                                                          : UseMetFlag,
rtflags
                                                          : none, UseMetEntry,
acirtpolicy
                                                           : none
 - - - - - - - -
Relation Object repllistnextobj :
 rel-repllistnextobj-mcast-mcast mcast repl list-handle : 78702
 rel-repllistnextobj-mcast-mcast_mcast_repl_list-id : 0x600001e4
```

**Step 10** To verify the GIPo route to the remote sites, examine the replication list identified in the last step, using a command such as the following example:

```
root@module-24# show platform internal hal objects mcast mcastrepllist id 0x600001e4
## Get Objects for mcast mcastrepllist for Asic 0
_ _ _ _ _ _ _ _ _ _
Repl-List Asicpd Debug :
Entry-Num 0
                 0x1e5 Hw Epg Id: 4050 Hw Bd Id: 4050
Repl Entry Id:
                 484 Met Id:
                                   485 Encap Id: -1
Mc Id:
                     0 Next Met Id: 749
Sh Grp:
Entry-Num 1
Repl Entry Id: 0x2ed Hw Epg Id: 4098 Hw Bd Id: 4098
                  490 Met Id:
Mc Id:
                                   749 Encap Id:
                                                    -1
Sh Grp:
                    0 Next Met Id: 1191
Entry-Num 2
Repl Entry Id:
                0x3a4 Hw Epg Id:
                                    4097 Hw Bd Id: 4097
```

| Mc | Id:  | 491 | Met Id:    | 1191  | Encap Id: | -1 |
|----|------|-----|------------|-------|-----------|----|
| Sh | Grp: | 0   | Next Met 1 | Id: 0 |           |    |

**Step 11** To verify the VNID and GIPo mappings on the local (TX) and remote (RX) sites, enter a command such as the following example:

| root@module=2# | chow platform | internal ha  | l objecte  | dai waidmaa   | ovtongiong | I grop -B 5 | _A 5 225 1 1/19 | <u>a</u> 0   |
|----------------|---------------|--------------|------------|---------------|------------|-------------|-----------------|--------------|
| TOOLGHOOUTE 2# | SHOW PLACIOLI | Incernar na. | L OD JECUS | uci viituiiap | excensions | I grep D J  | A J 22J.1.140   | <b>J</b> . U |

| OBJECT 182:   |                  |
|---------------|------------------|
| Handle        | : 26456          |
| isbdvnid      | : Enabled        |
| localvnid     | : 0xe78007       |
| localgipo     | : 225.1.148.0/32 |
| remotevnid    | : 0xe1000c       |
| remotevrfvnid | : 0x208019       |
| islocalbdctrl | : Enabled        |
| siteid        | : 0x3            |
| OBJECT 1285:  |                  |
| Handle        | : 29468          |
| isbdvnid      | : Enabled        |
| localvnid     | : 0xe78007       |
| localgipo     | : 225.1.148.0/32 |
| remotevnid    | : 0xee7fa8       |
| remotevrfvnid | : 0x2e000e       |
| islocalbdctrl | : Enabled        |
| siteid        | : 0x2            |
|               |                  |